#### Ohje: Kuvakokoelman lataaminen Extranet-palvelusta

1. Olemme toimittaneet teille sähköpostitse tunnukset kuvakokoelmanne latausta varten. Kuvakokoelma sisältää kuvatiedostoina *oppilaiden ja henkilökunnan valitut muotokuvat* sekä kaikki ryhmäkuvat (myös henkilökunnan ryhmäkuvat).

**Kuvakokoelma ladataan omalle koneelle latauslinkin kautta;** suoraan Wilmaan sopivan kokoisina tiedostoina ja/tai isoina kuvatiedostoina.

Kirjautukaa tunnuksillanne palveluumme osoitteessa: https://kuvaverkkokauppa.fi/extra

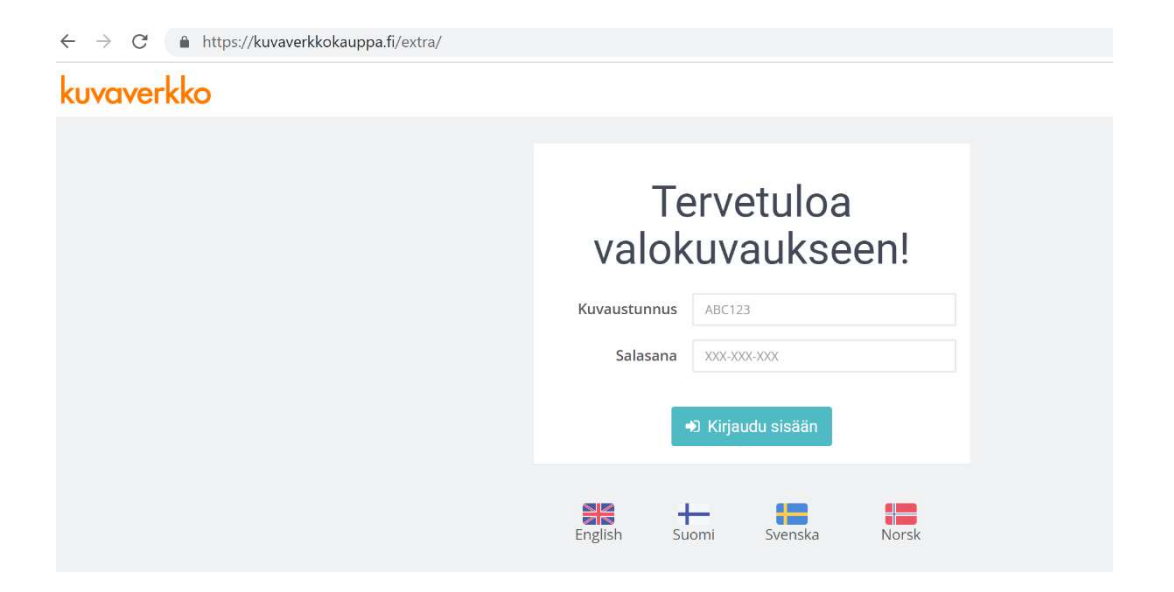

2. Extranet-palvelussa vasemmalla avautuu *Ryhmät*-sarake, josta pääsette tarkastelemaan eri ryhmiä. Viekää kursori ryhmän nimen päälle ja klikatkaa, jolloin kyseisen ryhmän kuvat avautuvat oikeanpuoleiseen sarakkeeseen.

| Asetukset                     |          | Linkki kuvakokoelmaan       | https://kuvaverkkokauppa.fi/ |
|-------------------------------|----------|-----------------------------|------------------------------|
| 🚰 7-9 lk                      | 7/10     | Kuvakokoelman koodi         | S79QWG                       |
| Eskarit galleriatesti Artolle | <u> </u> | Kuvakokoelman salasana      | (klikkaa näkyviin)           |
| 🔮 Green Screen -kuvat         | 0/1      | Lähetä linkki sähköpostitse | 🖂 Lähetä sähköpostitse       |
| 🖀 Henkilökunta                | 0/17     |                             |                              |
| 🖀 Koulu                       | 0/4      |                             |                              |
| 🖀 <del>Koulu ja lukio</del>   | 0/2      |                             |                              |
| 📽 Kuvaverkon mallikuvat 2019  | 0/6      |                             |                              |
| 📽 Malliryhmä                  | 0/2      |                             |                              |
| 🖀 <del>Päiväkoti</del>        | 0/1      |                             |                              |
| 🔮 Rippi                       | 0/1      |                             |                              |
| 👹 TESTI                       | m        |                             |                              |

- 3. Tarkistakaa, että ryhmät ja henkilöt on nimetty oikein.
  - Ryhmien nimet
    - Ryhmän nimeä pääsette halutessanne muokkaamaan oikeasta yläreunasta kynä-painikkeen kohdasta "Muokkaa ryhmän nimeä".
    - Klikatkaa kynä-painiketta, jolloin voitte syöttää avautuvaan tekstikentään uuden nimen.
    - o Hyväksykää tekemänne muutos painamalla painiketta "OK".

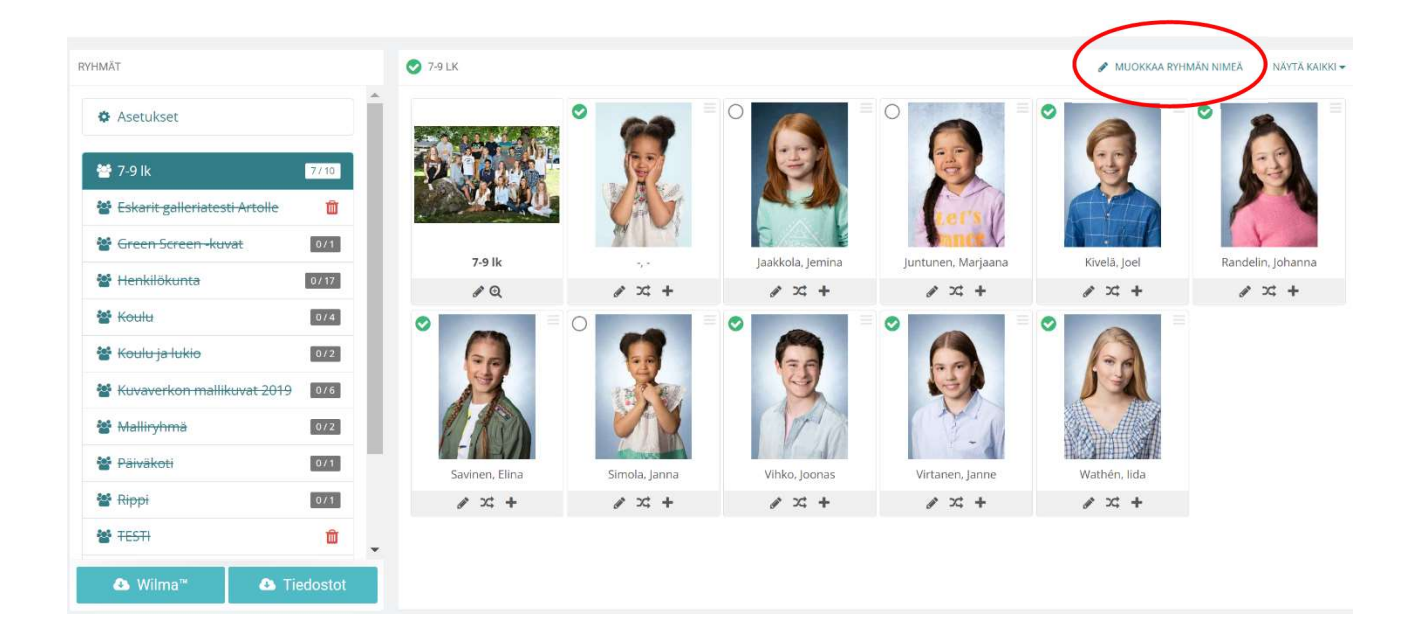

- Henkilöiden nimet; suku- ja etunimien oikea järjestys
  - Nimitietoja voitte muokata kynä-kuvakkeesta
  - Nimien järjestystä voitte vaihtaa nuolet-kuvakkeesta

**Huom!** Ryhmään valitut henkilöt näkyvät *vihreällä valintakuvakkeella.* Valinnan voi klikata päälle tai pois. <u>Ryhmät ja henkilöt pitää olla valittuna, jotta lataukseen tulee myös heidän valitut muotokuvansa.</u> Yliviivattu ryhmätunnus tarkoittaa, että ko. ryhmältä on valinta pois.

| ҮНМАТ                         |          | ♂ 7-9 lk       |               |                  |                    |              | ок               |
|-------------------------------|----------|----------------|---------------|------------------|--------------------|--------------|------------------|
| Asetukset                     |          |                | •             | 0                |                    |              | •                |
| 誉 7-9 lk                      | 77.10    | 2              | ST.           | NEX.             | S.                 | S            |                  |
| Eskarit galleriatesti Artolle | Ū.       |                | (AV)          |                  | eet's //           |              |                  |
| 🔮 Green Screen -kuvat         | 0/1      | 7-9 lk         |               | laakkola, lemina | Juntunen, Mariaana | Kivelä, loel | Randelin Johanna |
| 🚰 Henkilökunta                | 0/17     | ø Q            | 1 × +         | <i>∂</i> × +     | ( # x + )          | <i>≥</i> × + | <i>∎</i> x; +    |
| 🖀 Koulu                       | 0/4      | 0              |               | Sukur            | nimi               | 0            |                  |
| 醬 Koulu ja lukio              | 0/2      |                |               | Junt             | tunen              | 1-2          |                  |
| 📽 Kuvaverkon mallikuvat 2019  | 0/6      | 14             | A DE COL      | Etunir           | mi                 |              |                  |
| 🔮 Malliryhmä                  | 0/2      | 1 10           |               | Mar              | jaana              |              |                  |
| 🚰 <del>Päiväkoti</del>        | 0/1      | Savinen, Elina | Simola, Janna | Vihko, Joonas    | nkilökunta         | Wathén, lida |                  |
| 🖀 Rippi                       | 0/1      | e × +          | e × +         | 1 × +            | <i>∎</i> ≍ +       | e × +        |                  |
| TESTI                         | <b>D</b> |                |               |                  |                    |              |                  |
| A Wilma"                      | edostot  |                |               |                  |                    |              |                  |

**Huom!** Mikäli havaitsette, että henkilö on sijoitettu väärään ryhmään, ottakaa yhteyttä asiakaspalveluumme.

- 4. Jos haluatte vaihtaa henkilön muotokuvaksi valittua otosta, klikatkaa kuvaa:
  - Kuvan kohdalle avautuu uusi valikko, josta voitte valita uuden kuvan ko. henkilölle.
  - Valitkaa haluamanne kuva klikkaamalla kuvaa.
  - Valitsemanne kuvan tiedostonimi näkyy valikossa tummennettuna.
  - Kuvan valitsemisen jälkeen voitte poistua valikosta viemällä kursorin valikon ulkopuolelle ja painamalla hiiren painiketta tyhjällä alueella.

| HMĂT                        | N-1                      |                         | 6                       |
|-----------------------------|--------------------------|-------------------------|-------------------------|
| Asetukset                   | IMG_0206b.jpg            | IMG_0327_PASTELLI_VAALE | img_0068PASTELLI_TURKOO |
| 嶜 7-9 lk                    |                          |                         | <b>S</b>                |
| 🖀 Eskarit galleriatesti     | Charles Co               |                         | 1 An                    |
| 🔮 Green Screen -kuw         | - 4                      |                         |                         |
| 🔮 Henkilökunta              | IMG_0248_PERUSTAUSTA.jpg | IMG_0218b.jpg           | IMG_0198b.jpg           |
| 🐮 Koulu                     | 0/4                      | 0                       |                         |
| 🖀 <del>Koulu ja lukio</del> | 0/2                      | 62                      |                         |
| W Kuvaverkon mallikuv       | at 2019 076              | 14                      | TR. E.                  |
| 🖀 Malliryhmä                | 0/2                      | 1 Ach                   |                         |
| 🚰 Päiväkoti                 | 0/1                      | Savinen, Elina          | Simola, Janna           |
| 🖀 Rippi                     | 0/1                      | e >= +                  | <i>∂</i> × +            |
|                             |                          |                         |                         |

- 5. Kun ryhmien ja henkilöiden nimet ovat oikein sekä halutut muotokuvaotokset valittuna, **voitte ladata kuvapaketin** latauslinkin kautta seuraavasti:
  - Klikatkaa joko Wilma tai Tiedostot -painiketta.

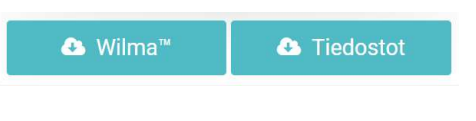

- Valitsemalla "Wilma", saatte käyttöönne Wilmaa varten oikean kokoiset kuvatiedostot, jotka voitte ladata latauslinkin kautta ja tallentaa ensin omalle koneellenne ennen tiedostojen lataamista Wilmaan.
- Valitsemalla "Tiedostot", saatte käyttöönne *isot kuvatiedostot*, jotka voitte ladata latauslinkin kautta ja tallentaa omalle koneellenne.

• Kun näytöllä lukee "Kuvakokoelmaa luodaan...", on kuvakokoelmanne paketointi alkanut. Odottakaa sulkematta selainta.

| Toimintoa valmistellaan | ×   |
|-------------------------|-----|
| Kuvakokoelmaa luodaan   |     |
| 71%                     |     |
|                         |     |
| Denute                  |     |
| Peruuta                 | 100 |

 Kuvien paketoinnin jälkeen saatte näytölle ilmoituksen "Kuvakokoelma valmis" ja <u>latauslinkin</u>, jota klikkaamalla voitte ladata kuvapaketin käyttöönne. Kuvat on pakattu zip-tiedostoksi.

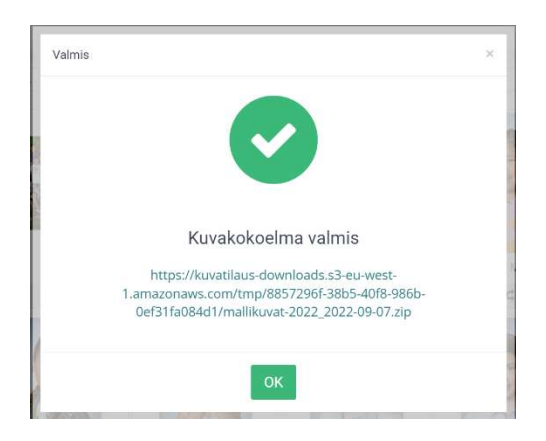

**Huom!** Kuvapaketti sisältää myös kaikki ryhmäkuvat, joita ei näy kokoelmasivulla (mm. henkilökunnan ryhmäkuvat).

Voitte halutessanne suorittaa molempien kuvapakettien lataustoiminnot, eli ladata käyttöönne sekä Wilmaan soveltuvat kuvatiedostot että isommat kuvatiedostot. Suorittakaa nämä toiminnot kuitenkin erikseen loppuun.